# Тема: «Использование логических функций»

### Цели урока:

- 1. Познавательная: познакомить учащихся с
  - Назначением логических функций,
  - Особенностями использования логических функций,
- 2. Развивающая:
  - учить логически мыслить, выделять главное, ставить и решать проблемы.
- 3. Воспитательная:

• воспитывать аккуратность, внимательность, вежливость и дисциплинированность.

#### Ожидаемые результаты:

После этого урока ученики смогут:

• использовать логические функции ЭТ Excel,

Тип урока: формирование новых знаний, навыков и умений.

Оборудование: Мультимедийная система, учебник.

#### Ход урока:

- I. Организационный момент
- II. Актуализация опорных знаний:
  - Расскажите о назначении и основных функциях ЭТ,
  - Какие стандартные функции вы знаете?
  - Какие аргументы могут быть у стандартных функций?
  - Какие могут быть ошибки в формулах, как их исправить?
  - Как создать свой список для автозаполнения?

III. Мотивация учебной деятельности учеников:

- Логические функции позволяют проводить анализ данных и выполнять вычисления в зависимости от результатов этого анализа.
- IV. Объявление темы и ожидаемых учебных результатов.
  - После этого урока вы сможете использовать логические функции для проведения более сложных вычислений в ЭТ.

V.Предоставление необходимой теоретической информации

#### 1.Логические функции

### Функция ЕСЛИ

Функция ЕСЛИ используется для проверки условий при вычислениях.

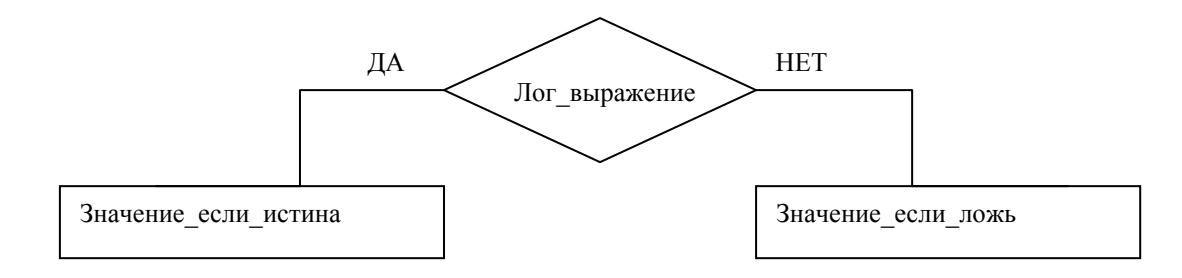

Возвращает одно значение, если заданное условие при вычислении дает значение ИСТИНА, и другое значение, если ЛОЖЬ.

#### ЕСЛИ(лог\_выражение;значение\_если\_истина; значение\_если\_ложь)

Лог\_выражение — это любое значение или выражение, принимающее значения ИСТИНА или ЛОЖЬ. Например, A10=100 — это логическое выражение; если значение в ячейке A10 равно 100, то выражение принимает значение ИСТИНА. В противном случае — ЛОЖЬ.

Значение\_если\_истина — это значение, которое возвращается, если лог\_выражение равно ИСТИНА. Например, если этот аргумент — строка «В пределах бюджета» и лог\_выражение равно ИСТИНА, тогда функция ЕСЛИ отобразит текст «В пределах бюджета». Если лог\_выражение равно ИСТИНА, а значение\_если\_истина пусто, то возвращается значение 0. Чтобы отобразить слово ИСТИНА, необходимо использовать логическое значение ИСТИНА для этого аргумента. Значение\_если\_истина может быть формулой.

Значение\_если\_ложь — это значение, которое возвращается, если лог\_выражение равно ЛОЖЬ. Например, если этот аргумент — строка «Превышение бюджета» и лог\_выражение равно ЛОЖЬ, то функция ЕСЛИ отобразит текст «Превышение бюджета». Если лог\_выражение равно ЛОЖЬ, а значение\_если\_ложь опущено (то есть после значение\_если\_истина нет точки с запятой), то возвращается логическое значение ЛОЖЬ. Если лог\_выражение равно ЛОЖЬ, а значение\_если\_ложь пусто (то есть после значение\_если\_истина стоит точка с запятой с последующей закрывающей скобкой), то возвращается значение 0. Значение\_если\_ложь может быть формулой.

• До 7 функций ЕСЛИ могут быть вложены друг в друга в качестве значений аргументов значение\_если\_истина и значение\_если\_ложь для конструирования более сложных проверок. См. последний из приведенных ниже примеров.

• Когда значения аргументов значение\_если\_истина и значение\_если\_ложь вычислены, функция ЕСЛИ возвращает полученное значение.

## Пример 1

| =ЕСЛИ(А2<=100;"Внутри бюджета";"Вне бюджета") | Если приведенное выше число меньше либо<br>равно числу 100, формула отображает<br>строку «В пределах бюджета». В противном<br>случае — строку «Превышение бюджета» |
|-----------------------------------------------|----------------------------------------------------------------------------------------------------|
|                                               | (В пределах бюджета)                                                                                                    |
| =ЕСЛИ(А2=100;СУММ(В5:В15);"")                 | Если число равно 100, вычисляется сумма в<br>диапазоне B5:B15. В противном случае                                                                                  |
|                                               | возвращается пустой текст ("") ()                                                                                                    |

## Пример 2

Воспользуемся примером из прошлого урока, только переименуем столбец Дата рождения в Дата приема на работу, столбец Возраст – в Стаж, добавим столбцы Оклад, Коэффициент и Всего.

В столбец **Оклад** внесем произвольные данные. В этом примере используются одинаковые значения для того, чтобы нагляднее было использование функции **ЕСЛИ** в столбце **Коэффициент.** 

|   | Α            | В                        | С    | D     | Ε           | F     |
|---|--------------|--------------------------|------|-------|-------------|-------|
| 1 | ФИО          | Дата приема<br>на работу | Стаж | Оклад | Коэффициент | Всего |
| 2 | Иванов И.И.  | 11.01.1980               | 28   | 1000  | 2           | 2000  |
| 3 | Петров П.П.  | 20.05.1995               | 13   | 1000  | 2           | 2000  |
| 4 | Сидоров С.С. | 05.12.1999               | 8    | 1000  | 1           | 1000  |

Коэффициент вычисляется таким образом:

Если Стаж >= 10 лет, то он равен 2, иначе – 1. В столбец Е вставляем такую формулу: =ЕСЛИ(С2>=10;2;1), Соответственно, в столбец F: =D2\*E2

# Пример 3

В этом же примере будем вычислять коэффициент так:

Стаж до 10 лет – 1,

От 10 до 20 – 1,5,

От 20 – 2.

Следовательно, здесь нужно выбирать из 3 вариантов. Используем вложенные функции ЕСЛИ.

В столбец Е вставляем формулу: =ЕСЛИ(C2<10;1;ЕСЛИ(C2>=20;2;1,5)) Таблица примет вид:

|   | Α            | В                        | С    | D     | Ε           | F     |
|---|--------------|--------------------------|------|-------|-------------|-------|
| 1 | ФИО          | Дата приема<br>на работу | Стаж | Оклад | Коэффициент | Всего |
| 2 | Иванов И.И.  | 11.01.1980               | 28   | 1000  | 2           | 2000  |
| 3 | Петров П.П.  | 20.05.1995               | 13   | 1000  | 1,5         | 1500  |
| 4 | Сидоров С.С. | 05.12.1999               | 8    | 1000  | 1           | 1000  |

# VI. Итоги урока

Вы познакомились с логической функцией ЕСЛИ. Продолжите предложения:

- Функция Если позволяет ...
- Для того, чтобы выбрать из трех и более вариантов, нужно ...
- Excel позволяет использовать до ... вложенных функций ЕСЛИ
- Результатами функции ЕСЛИ могут быть ...

VII Домашнее задание: Выучить конспект